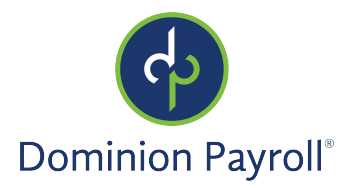

# Introducción

El presente artículo tiene por objeto revisar como ver o editar sus retenciones de impuestos y los formularios correspondientes.

# Navegación

Para acceder su información de impuestos, navegue a Pay and Tax > Tax Updates, y inicie sesión en isolved usando su dirección de correo electrónico de Autoservicio para empleados y la contraseña que creó cuando autentificó su cuenta. Cerciórese de que las contraseñas tengan un mínimo de 12 caracteres, que incluyan, al menos, una letra alfabética minúscula (a-z), una letra alfabética mayúscula (A-Z), un número (0-9) y un carácter especial. Se permite que los espacios admitan el uso de frases de contraseña más fáciles de recordar. En el futuro, su contraseña no vencerá. Además, las contraseñas no pueden repetir ninguna de sus 10 contraseñas anteriores.

1. Ingresa su Username.

| •]       | solved                                                     |
|----------|------------------------------------------------------------|
| Er<br>er | nploy <mark>, enable</mark> , and<br>npower your workforce |
|          | Welcome! Please sign in                                    |
|          | Ś                                                          |
|          | Username                                                   |
|          | essuser121@gmail.com                                       |
|          |                                                            |
|          | NEXT                                                       |
|          |                                                            |

- 2. Haga clic en Next.
- 3. Su nombre de usuario aparecerá, y se puede ingresar de nuevo su nombre de usuario haciendo clic en "This is not my username."
- 4. Si el nombre de usuario es correcto, ingresa su contraseña.
- 5. En el caso de que olvide su contraseña, se puede hacer clic en "Forgot my password" para reestablecer ahí mismo.
- 6. Una vez ingrese la contraseña, haga clic en **Next**.

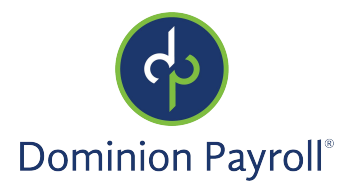

# Página de Bienvenida

Una vez conectado, será recibido por el sistema. Mira en el ejemplo abajo como su nombre y el tiempo mostrarán basado en su zona horaria local.

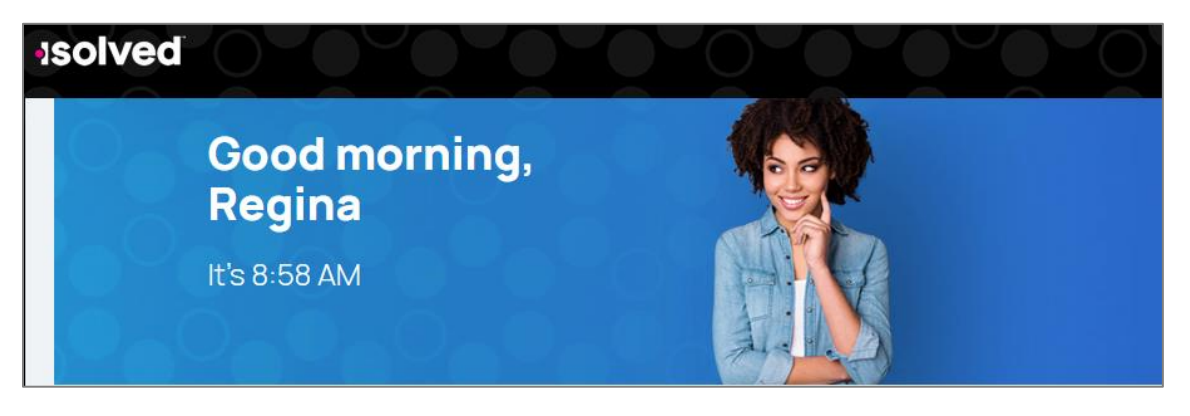

## Actualizaciones de Impuestos

Hara unas opciones para navegar a Actualizaciones de Impuestos (Tax Updates).

• En la parte central de la página, debajo de Pay, haga clic en Actualizaciones de Impuestos (Tax Updates).

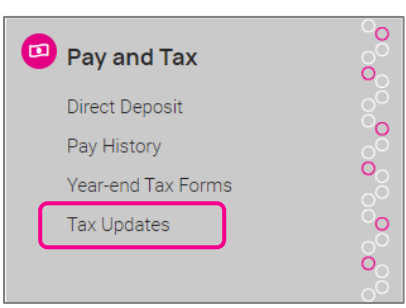

• En el menú en la parte izquierda de la página, haga clic en Pagos e Impuestos (Pay and Tax) y entonces Actualizaciones de Impuestos (Tax Updates).

| ()<br>Time and<br>Attendance | Direct Deposit<br>Pay History |
|------------------------------|-------------------------------|
| 0                            | Year-end Tax Forms            |
| Pay and Tax                  | Tax Updates                   |

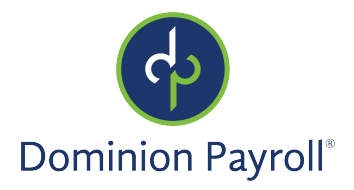

• Si vio recientemente las Actualizaciones de Impuestos, haga clic en Actualizaciones de Impuestos en la pestaña de **Visto Recientemente (Recently Visited)** en la parte superior-derecha de la pantalla.

| \$ | Recently Visited |
|----|------------------|
|    | Pay History      |
| (  | Tax Updates      |
|    | Time Card        |
| ĕ  |                  |

## Actualización de Impuestos

Sus retenciones actuales Federales, Estatales, y Locales aparecerán en esta pantalla.

| Tax Withholdings                                                                                    |               |                                     |   |
|----------------------------------------------------------------------------------------------------|---------------|-------------------------------------|---|
| Tax Updates Wizard                                                                                  | Federal       |                                     | ~ |
| Make changes and updates to your tax withholdings                                                   | Filing status | Single or Married Filing Separately |   |
|                                                                                                    | State         |                                     | ~ |
| Enable 3rd party cookies in your browser settings if<br>the wizard shows "your session is inactive" |               |                                     |   |

Si quiere cambiar sus retenciones y completar un nuevo formulario de impuestos, haga clic en **Iniciar el Asistente (Start Wizard**) en el **Asistente de Actualizaciones de Impuestos (Tax Update Wizard**). Observe: Unos empleadores no permiten que los empleados puedan cambiar su información en esta sección. Si el botón está en gris como arriba, contacta su empleador para aprender como cambiar su estado.

|          | START WIZARD                                  |
|----------|-----------------------------------------------|
| Enable 3 | Brd party cookies in your browser settings if |
| the      | wizard shows "your session is inactive"       |

Si se puede, haga clic en el botón para iniciar el asistente. (Por favor, lee el mensaje abajo del botón para asegurar que tenga la configuración correcta).

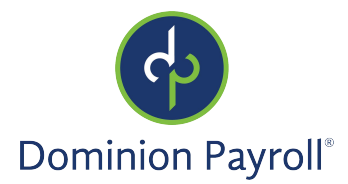

Se presentará una pantalla de **Retenciones de Impuestos**, y una opción a iniciar o cerrar sesión. Si quiere completar un nuevo formulario, haga clic en **Iniciar** (**Start**).

| Tax Withholdings |                                                                                                    |
|------------------|----------------------------------------------------------------------------------------------------|
|                  |                                                                                                    |
|                  | Employee Withholding Resource Center                                                                                            |
|                  | The assistant can guide you to the correct forms. You can also choose which forms you would like to fill out if you're certain. |
|                  | Start → X Sign out                                                                                                    |

Por defecto, el sistema empieza con el formulario de W-4. Tendrá dos opciones:

- Help me determine which withholding forms apply to me ("Ayudame determinar cuales formularios de retención aplican a mi")
- I wish to NOT complete forms for this jurisdiction at this time (NO quiero completar los formularios en este momento)

| Federal                                                                                                    |  |  |  |  |
|----------------------------------------------------------------------------------------------------|--|--|--|--|
| <ul> <li>I wish to complete forms for this jurisdiction. Please help determine<br/>which withholding forms apply to me</li> </ul> |  |  |  |  |
| ○ I wish to NOT complete forms for this jurisdiction at this time                                                                 |  |  |  |  |
| ← Back Continue →                                                                                                    |  |  |  |  |

Si quiere cambiar su retención Federal, haga clic en la primera opción y entonces el botón de Continuar (Continue). Si no lo desea, puede continuar con los otros formularios de retenciones estatales y locales si sea aplicable.

Selecciona la opción que se aplica y haga clic en **Próximo** (**Next**). También puede hacer clic en **Regresar** (**Back**) si sea necesario.

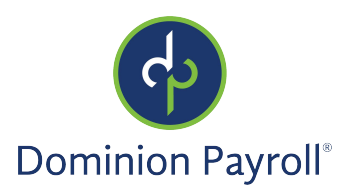

| Federal — Survey                                                                                                    |
|----------------------------------------------------------------------------------------------------|
| Select one                                                                                                    |
| O Foreign Earned Income Exclusion - I expect to qualify for the foreign earned income exclusion under either the bona<br>fide residence or physical presence test for calendar year or other tax year |
| O Nonresident Alien - I am exempt from withholding on compensation for independent (or eligible dependent) personal services of a Nonresident Alien Individual, see instructions for Form 8233        |
| O Quiero continuar en Español                                                                                                    |
| I want to continue in English                                                                                                    |
| K Back Next >                                                                                                    |

En la página Federal - Resumen (Federal - Summary), haga clic en "Iniciar" ("Start") para el formulario necesario.

| Amain Menu        |   |                             |                              |                     |                                                    |          |
|-------------------|---|-----------------------------|------------------------------|---------------------|----------------------------------------------------|----------|
|                   |   | F                           | ederal —                     | Sumr                | mary                                               |          |
| Check my progress |   | Based on a <b>Federal</b> w | answers you<br>ithholding fo | provide<br>rm(s) ma | ed, we have determined the for<br>ay apply to you. | ollowing |
| Summary           | ► |                             | Locality                     | Name                | Title                                              | Status   |
|                   |   |                             |                              |                     |                                                    |          |

Responde a las preguntas en cada sección para completar el formulario. Haga clic en Próximo (Next).

El sistema guardará su progreso en la parte izquierda de la pantalla y puede regresar en cualquier opción del menú que quiere. Complete la **Declaración de Impuestos**.

| ★ Wizard ③ Form and Instructi | ions |                                                                                                    |
|-------------------------------|------|----------------------------------------------------------------------------------------------------|
| Check my progress             |      | Select a filing status                                                                                                    |
|                               |      | Single or Married filing separately                                                                                                    |
| Nonresident Alien             |      | Married filing jointly or Qualifying widow(er)                                                                                                    |
| Exemption                     |      | <ul> <li>Head of household (Check only if you're unmarried and pay more than half the costs of keeping up a home for yourself<br/>and a qualifying individual.)</li> </ul> |
| Filing Status                 | ►    | K Back Next >                                                                                                    |

La próxima página se dará las siguientes opciones:

• "I want to use the worksheet to calculate roughly accurate withholding" (Quiero utilizar la ficha para calcular una retención estimada)

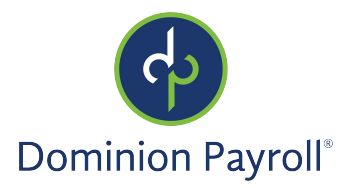

- "There are only two jobs total. This option is accurate for jobs with similar pay, otherwise more taxes than necessary may be withheld." (Solo hay dos trabajos. Esta opción está precisa por trabajos con sueldo similar, de otra manera más impuestos que necesario pueden ser retenidos).
- "None of the above." (Ningún)

| Complete this step if you (1) hold more than one job at a time, or (2) are married filing jointly and your spouse also works. The correct amount of withholding depends on income earned from all of these jobs. |
|----------------------------------------------------------------------------------------------------|
| Choose one                                                                                                    |
| ○ I want to use the worksheet to calculate roughly accurate withholding                                                                                                    |
| O There are only two jobs total. This option is accurate for jobs with similar pay; otherwise, more tax than necessary may be withheld.                                                                          |
| None of the above                                                                                                    |
| Back     Next                                                                                                    |

Selecciona y haga clic en **Próximo** (**Next**). Dependiente en su selección, diferentes opciones pueden aparecer. En la parte arriba, he seleccionado "Ningún" porque ya utilicé los formularios e instrucciones para determinar mi retención.

Responde a todas las preguntas en la pantalla para completar cada sección y haga clic en Próximo (Next).

Una vez completado, puede ver e imprimir su formulario de W-4. También, tiene que atestar la exactitud del formulario:

- Haga clic en la casilla al lado de "Under penalties of perjury, I declare that this certificate, to the best of my knowledge and belief is true, correct and complete." "Bajo pena de perjurio, yo declaro que he revisado esta certificación, y que, según mi mejor conocimiento y creencia, la información es correcta y completa."
- Ingrese su número PIN en el campo. Su número PIN es los cuatros últimos números de su SSN.
- Una vez completado, haga clic en Someter Formulario (Submit Form).

| Tax Withholdings                                                                                                    | EXIT WIZARD |   |
|----------------------------------------------------------------------------------------------------|-------------|---|
|                                                                                                    |             | • |
| ★ Wizard ● Form and Instructions                                                                                                    |             |   |
| Please review the document below                                                                                                    |             |   |
| If you would like to make any changes, you may return to the previous page.                                                                                                    |             |   |
| If you would like to submit this form, please agree to the terms below.                                                                                                    |             |   |
| <ul> <li>Under penalties of perjury, I declare that this certificate, to the best of my knowledge and belief, is true, correct, and complete.</li> <li>Please verify the accuracy of your tax forms and electronically sign the documents by entering a PIN. Your PIN is the last four digits of your SSN.</li> <li>5580</li> <li>Submit Form Print</li> </ul>                                                                                                    |             |   |
| Image: Second Second |             |   |

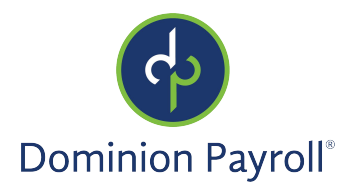

Recibirá una confirmación: "Your form has been submitted. All sections are completed" (Su formulario ha estado sometido. Todas secciones están completadas). Haga clic en el botón de Completar (Finish) para cerrar el asistente, o, si tiene otra jurisdicción para llenar, sigue el mismo proceso.

Observe: En cualquier momento que quiere navegar a la Página de Bienvenida, haga clic en el icono "Home" 谷 en la parte superior-izquierda de la pantalla.